# TUTORIAL PARA PARTICIPAR NA MODALIDADE VIRTUAL DA ASSEMBLEIA GERAL EXTRAORDINÁRIA

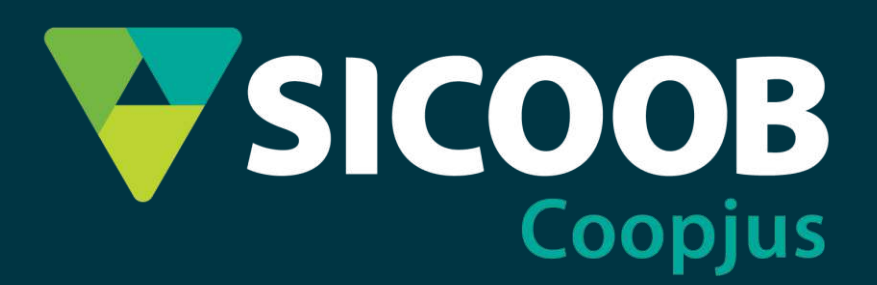

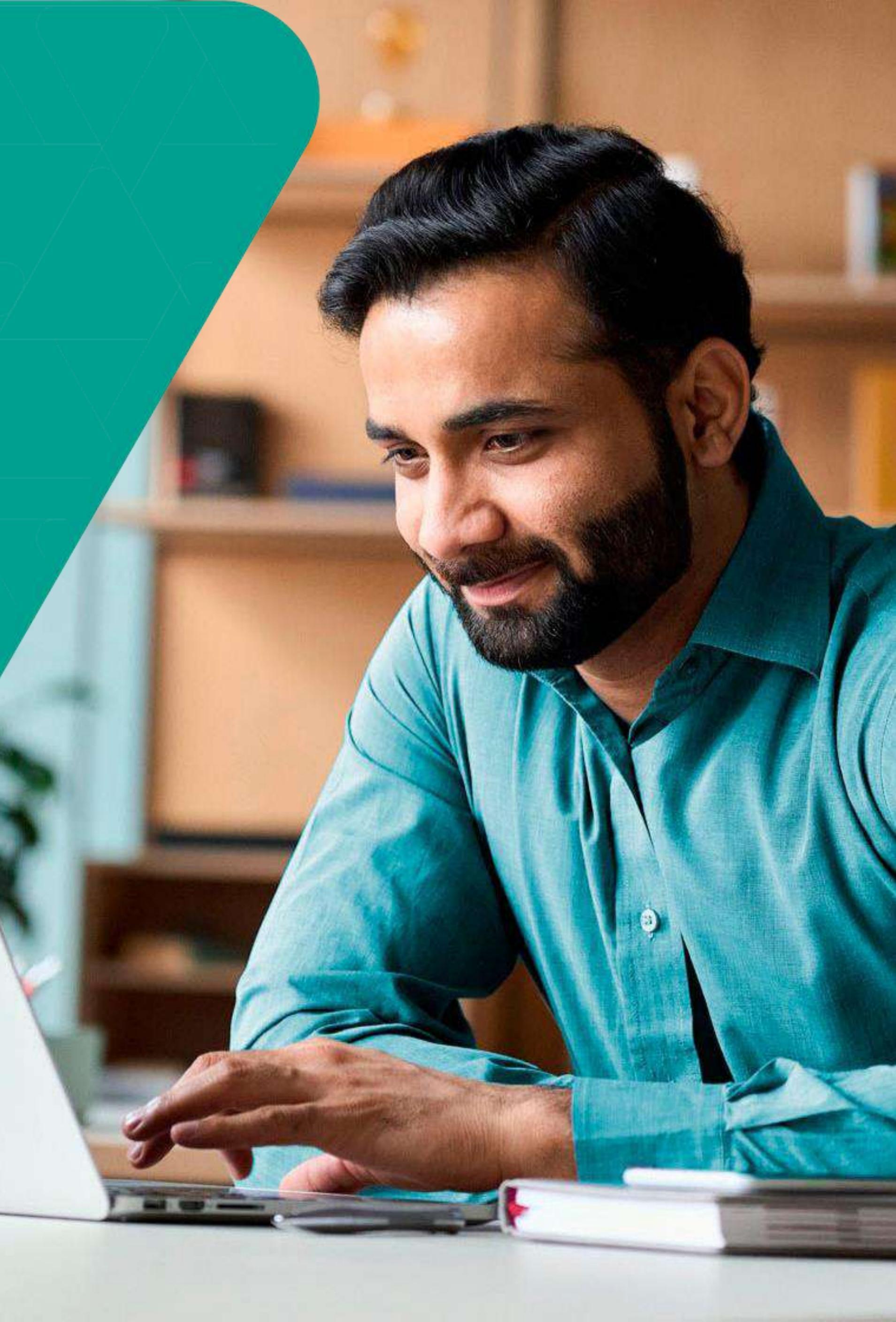

## A Assembleia Geral Extraordinária - AGE ocorrerá no dia 28 de junho de 2022, às 19h, em modalidade semipresencial.

O encontro presencial ocorrerá na unidade da Avenida Getúlio Vargas, 258, 4º andar, Bairro Funcionários - Belo Horizonte/MG (Edifício Unique) e haverá também transmissão ao vivo pelo Zoom, do mesmo modo que realizamos nas assembleias digitais.

## OBJETIVO DESTE TUTORIAL PARA PARTICIPANTES DA MODALIDADE <u>VIRTUAL</u>

Para ajudar você a assistir e votar de forma *online* em nossa Assembleia Geral Extraordinária – AGE, criamos esse tutorial com instruções de forma simplificada e de fácil entendimento para que seja possível realizar todo o processo. Acompanhe nas próximas páginas.

<u>Atenção</u>: cooperados que estiverem assistindo presencialmente deverão votar por cartões e não poderão usar o Moob para exercer seu direito de voto.\*

\* DE ACORDO COM A INSTRUÇÃO NORMATIVA DE № 81, DE 10 DE JUNHO DE 2020.

## **PRÉ-REQUISITOS PARA PARTICIPAR/ VOTAR NA** ASSEMBLEIA NA MODALIDADE DIGITAL

1. Ter identificação no app do Sicoob (Sicoob Confederação) (download disponível para instalação no Google Play e no App Store)

2. Ter acesso à internet e navegador – Google Chrome, Firefox, etc ou

3. Ter instalado no celular o aplicativo Moob (download disponível para instalação no Google Play e no App Store)

4. Conhecer o número da Cooperativa – 4090

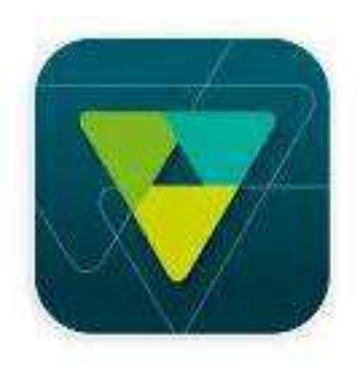

Sicoob Sicoob Confederação

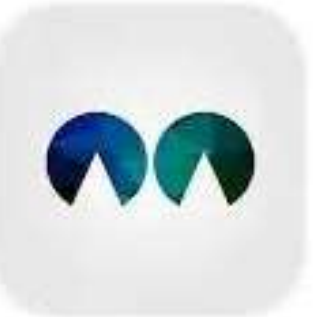

Sicoob Moob Sicoob Confederação

## TUTORIAL

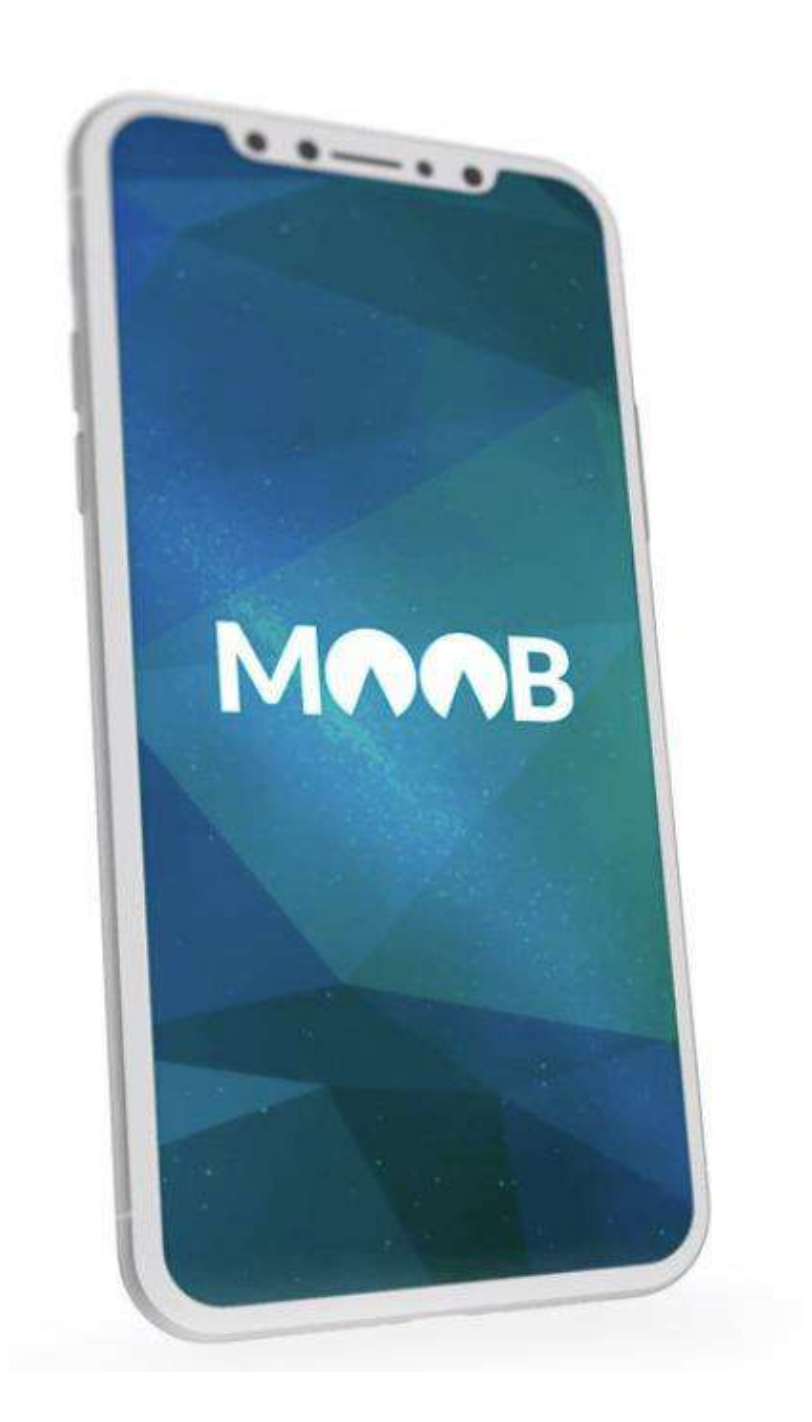

celular.

Moob e realizar a votação.

## Neste tutorial, você aprenderá a utilizar o MOOB na internet e no aplicativo do seu

Confira o passo a passo para ingressar no

# UTILIZANDO O MOOBVIA NAVEGADOR DA INTERNET

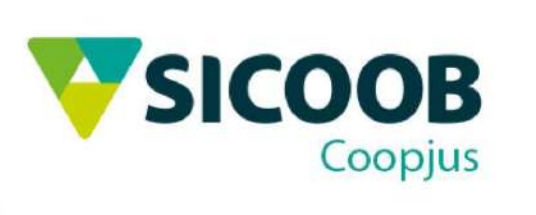

# ACESSANDO O MOOB WEB

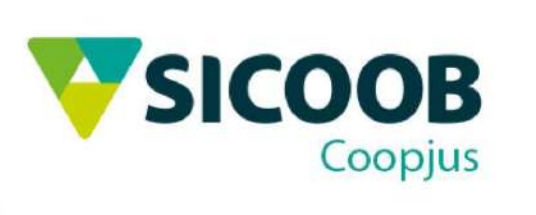

### Acesse o link: https://www.sicoob.com.br/web/moobweb

🔻 Início - Moob Web - Sicoob + x

sicoob.com.br/web/moobweb

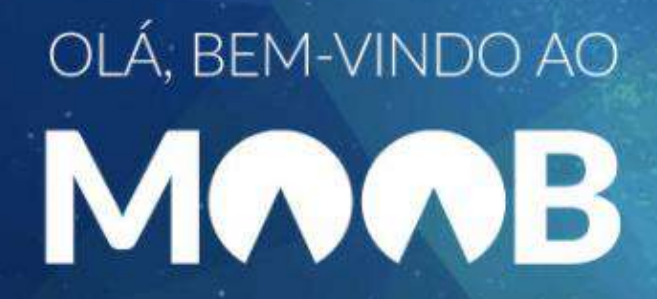

Ao acessar o link você encontrará essa página inicial.

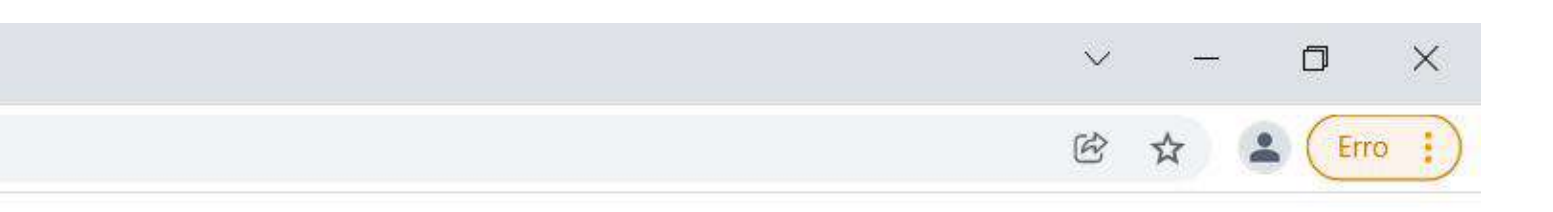

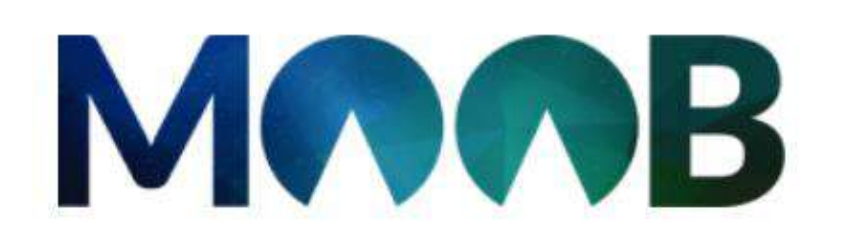

### Como deseja entrar?

Selecione uma opção abaixo.

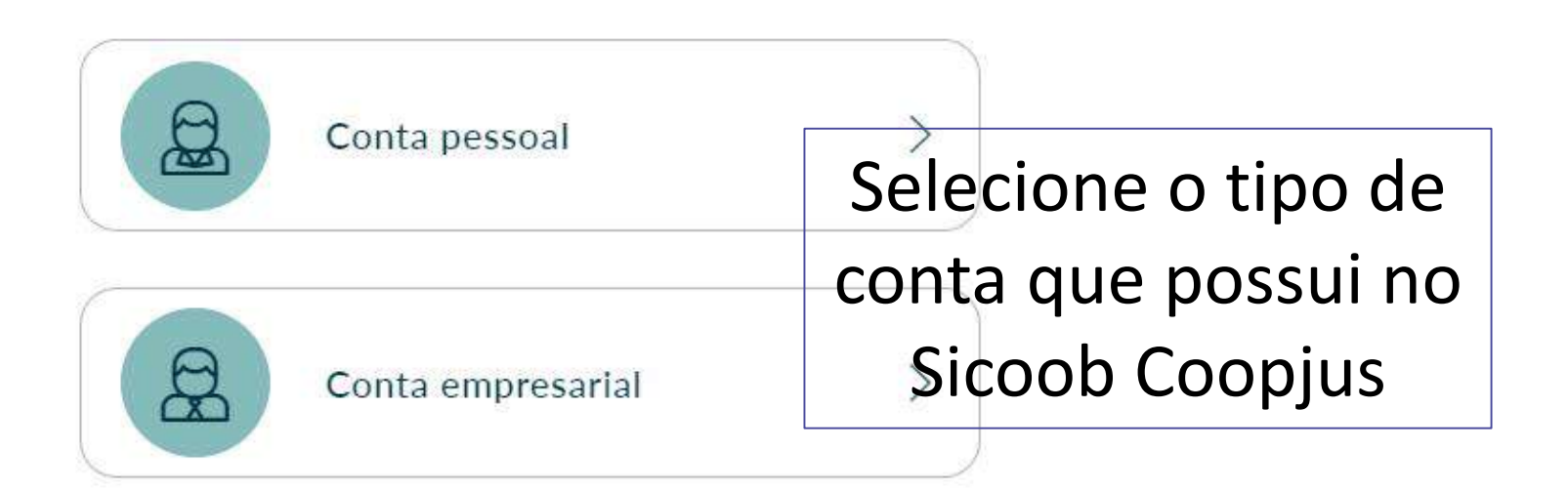

Início - Moob Web - Sicoob

sicoob.com.br/web/moobweb

×

+

## OLÁ, BEM-VINDO AO MAAB

### **IMPORTANTE:**

Se você não possui o App Sicoob, faça o download na loja de aplicativos do seu celular e cadastre sua senha de 8 dígitos.

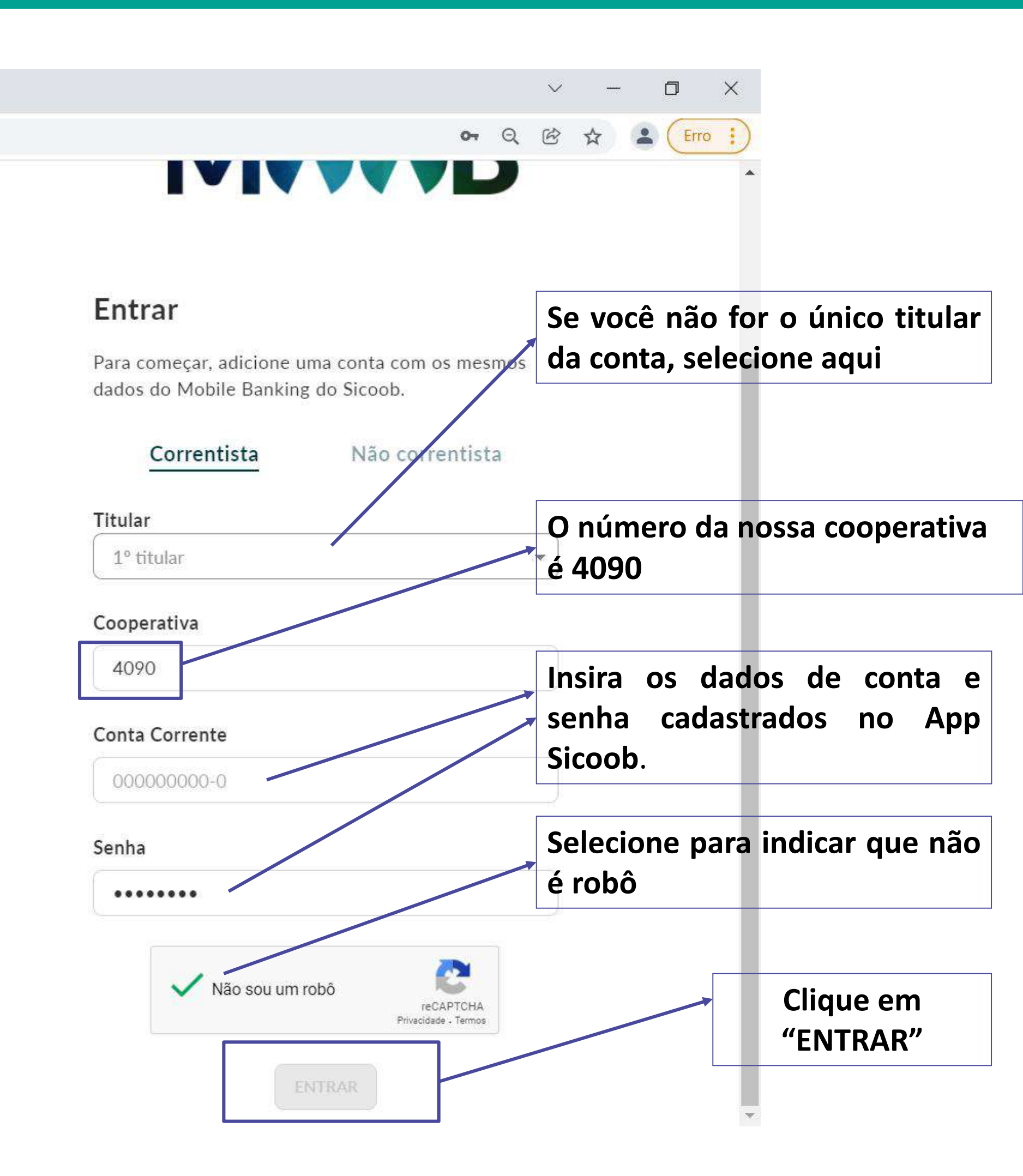

# PARTICIPE DA ASSEMBLEIA

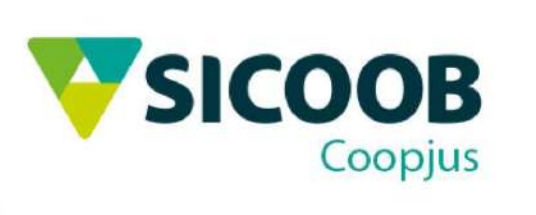

### **Como participar da Assembleia virtual?**

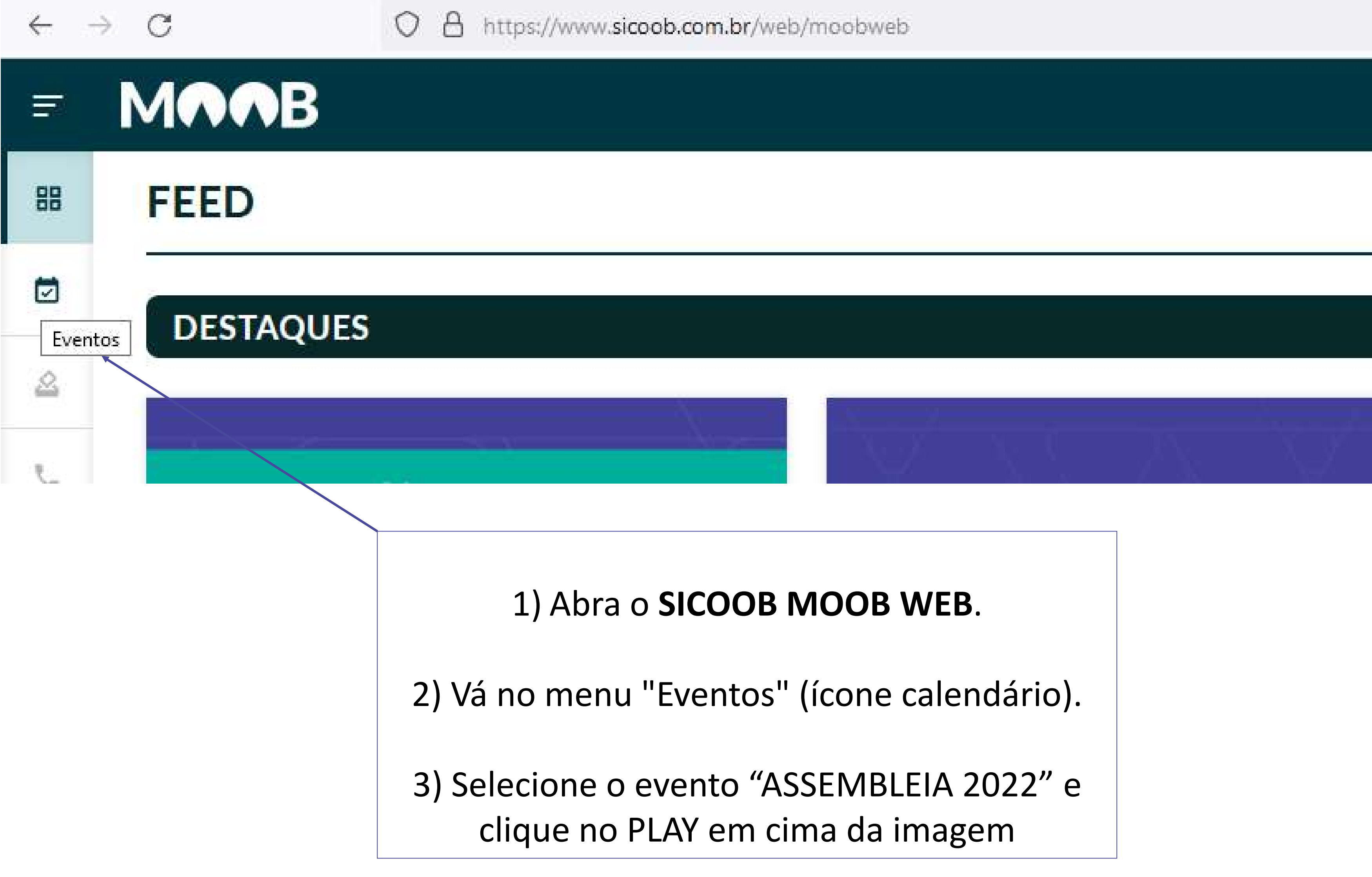

| b/moobweb |  |  |  |  |  |
|-----------|--|--|--|--|--|
|           |  |  |  |  |  |
|           |  |  |  |  |  |
|           |  |  |  |  |  |
|           |  |  |  |  |  |

# VOTAÇÃO

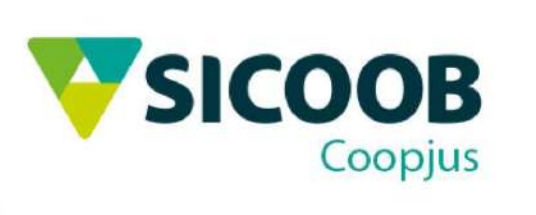

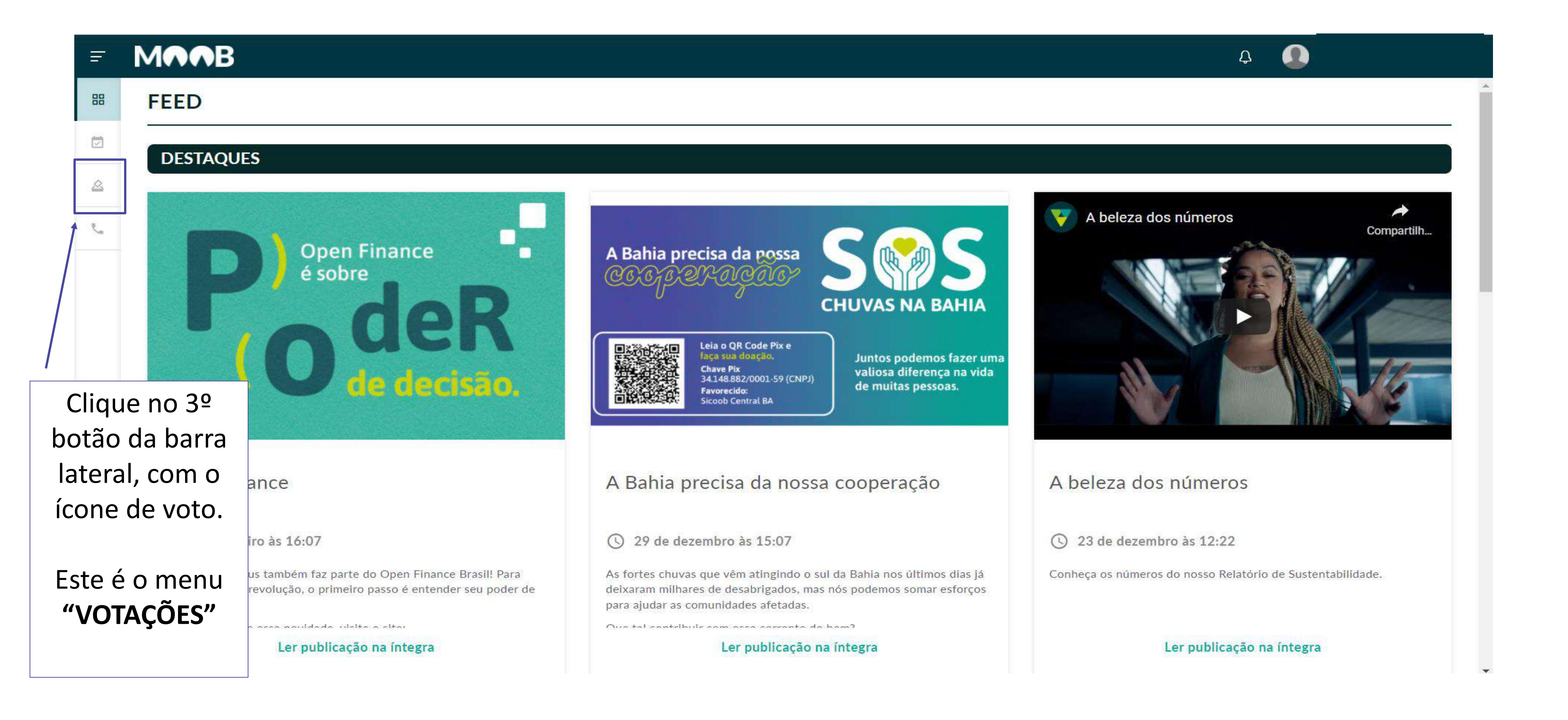

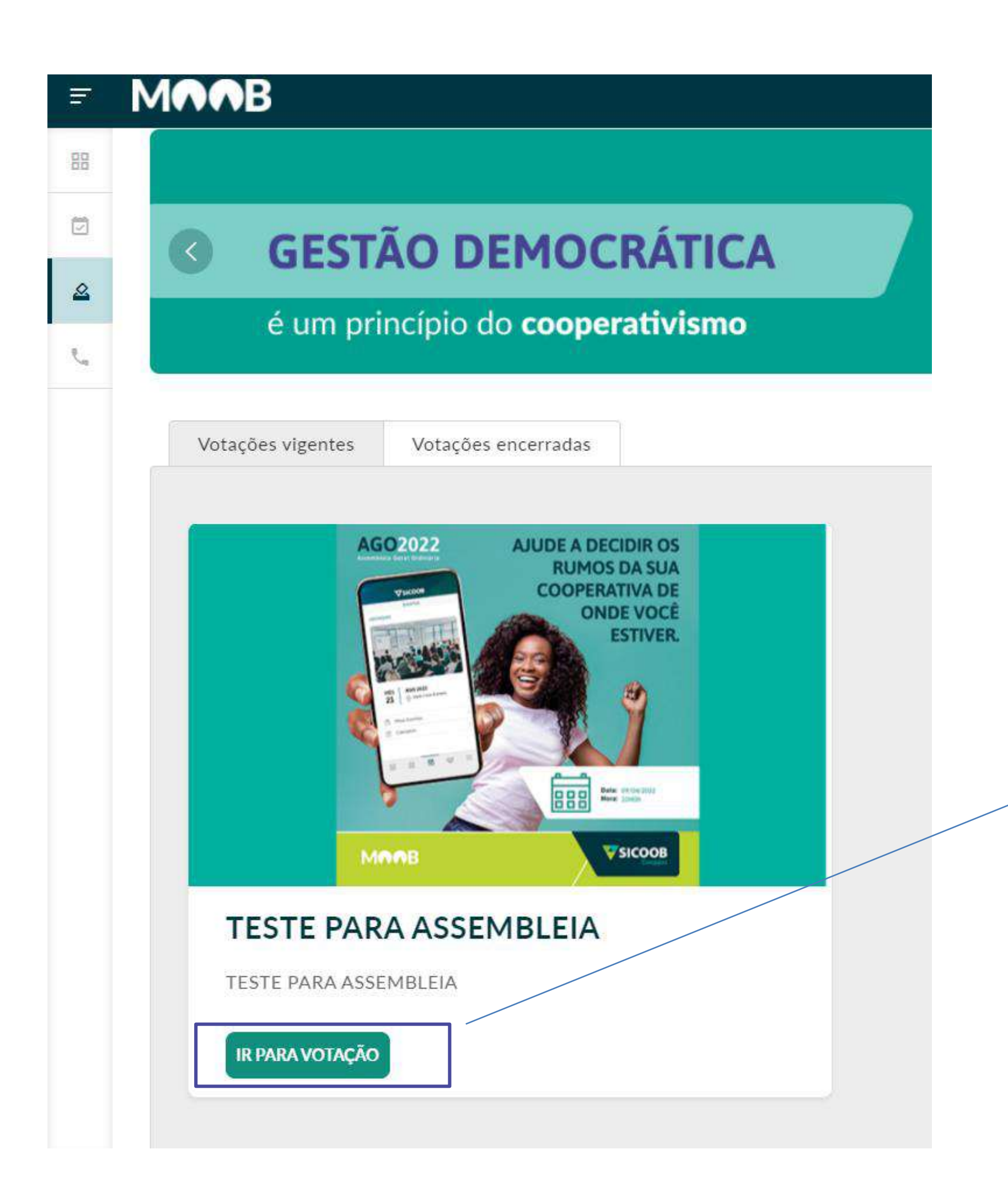

Clique em "IR PARA A VOTAÇÃO"

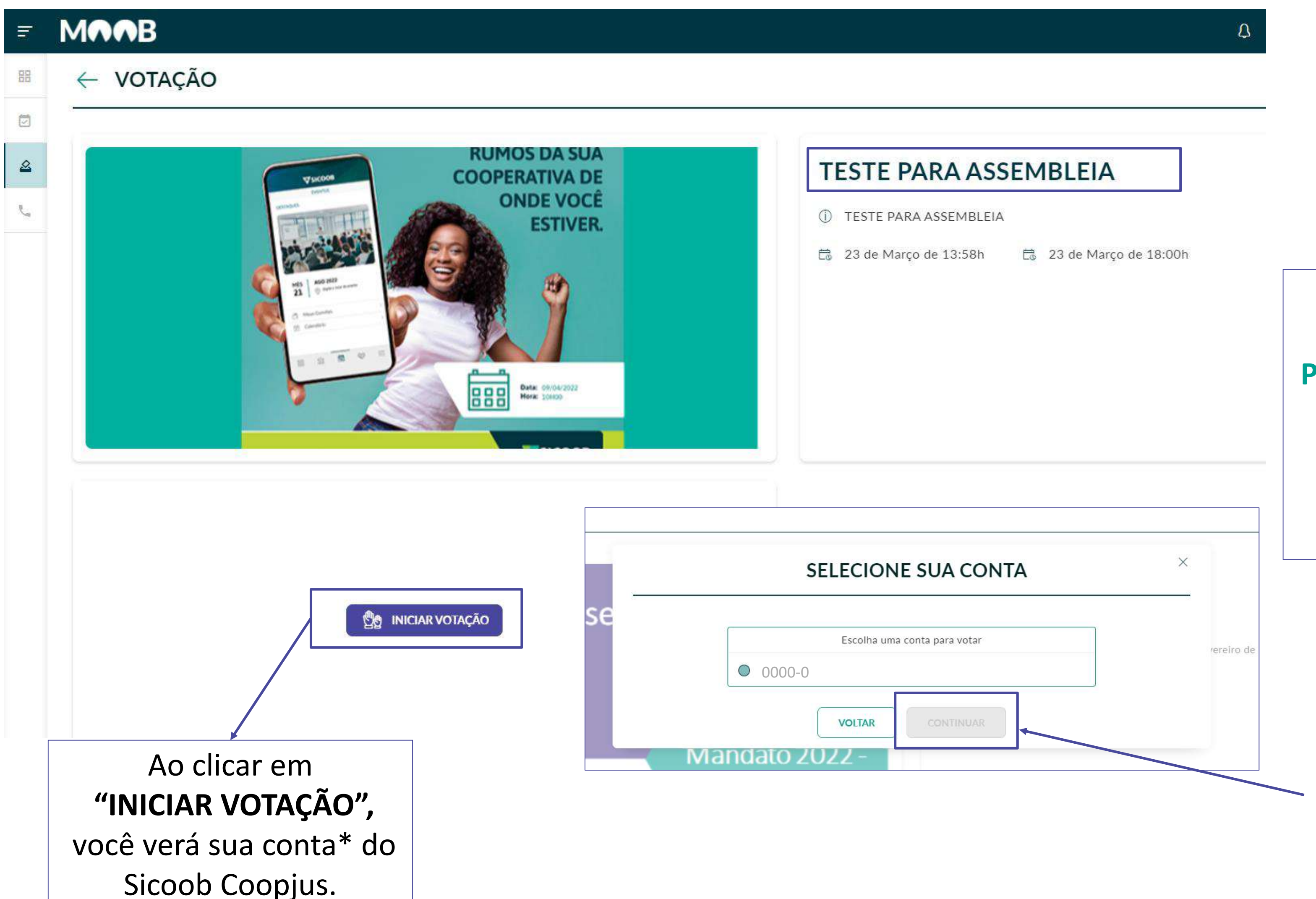

Nesta tela, você período visualizará o da votação.

\*Caso você seja representante de uma Pessoa Jurídica, aparecerá a sua conta PJ para votar.

Você poderá votar como Pessoa Física e Jurídica.

> Selecione e clique em "CONTINUAR".

![](_page_15_Figure_1.jpeg)

X

 Cada associado poderá votar apenas uma vez, conforme a regra geral do caput do art. 42 da Lei nº 5.764/1971;

VOUTAR

- O voto possui máxima lisura e transparência.

Declaro que li e concordo com as regras

Ao clicar em iniciar, você verá a tela de regras para a votação

### ← VOTAÇÃO

### **TESTE PARA ASSEMBLEIA**

Visualize abaixo o conteúdo disponível para votação:

![](_page_15_Picture_10.jpeg)

### ← VOTAÇÃO

| Teste   |             | > |  |
|---------|-------------|---|--|
| Teste 2 |             | > |  |
|         |             |   |  |
|         | ABSTER VOTO |   |  |
|         | ABSTER VOTO |   |  |
|         | ABSTER VOTO |   |  |
|         | ABSTER VOTO |   |  |

continuar.

![](_page_16_Picture_4.jpeg)

### TESTE

TESTE PARA ASSEMBLEIA

![](_page_16_Picture_7.jpeg)

ela no canto direito onde você deverá er a opção, você deverá clicar em

### ← VOTAÇÃO

| TESTE PARA                | OBSERVAÇÕES                                       | X                 |
|---------------------------|---------------------------------------------------|-------------------|
| Visualize abaixo o conteú | Ainda da tempo de revisar. Tem certeza que deseja |                   |
| Teste                     | commar seus votos.                                |                   |
| Seleção: Sim<br>Teste 2   | REVISAR CONFIRMAR                                 | E 2               |
| Seleção: Não              |                                                   | ◯ Sim             |
| ABSTER VOTO               |                                                   | Não               |
|                           |                                                   | O Abster          |
|                           |                                                   | FINALIZAR VOTAÇÃO |

Caso deseje, você pode selecionar a opção "ABSTER VOTO". Aparecerá uma mensagem de confirmação. Clique em "REVISAR" para alterar sua escolha ou em "CONFIRMAR" para finalizar.

### MAAB

### VOTAÇÃO

![](_page_18_Picture_3.jpeg)

Este é o comprovante do seu voto. O resultado será publicado no site oficial do Sicoob Coopjus.

![](_page_18_Figure_6.jpeg)

### **TESTE PARA ASSEMBLEIA**

🛱 23 de Março de 18:00h

Após confirmar a votação, aparecerá um card, informando que sua votação foi concluída.

Ao retornar à tela de votações vigentes, você verá que não é mais possível votar.

# UTILIZANDO O APLICATIVO MOOB

![](_page_19_Picture_1.jpeg)

![](_page_20_Picture_0.jpeg)

### Atenção!

Para acessar o aplicativo Moob, é preciso ter o aplicativo Sicoob habilitado em seu celular. Se já o tiver, podemos prosseguir com este manual.

Sicoob. dados cadastrais. frontal do celular. por SMS.

Caso não tenha o App Sicoob, basta seguir os passos:
1) Acesse a loja de aplicativos (Android ou IOS) e digite

2) Baixe o app e clique em Adicionar Conta.

3) Informe se o seu acesso é "Pessoal" ou "Empresarial", preencha os dados solicitados e toque em continuar.
4) Em seu primeiro login, o app vai solicitar a criação de uma senha de acesso. Leia a mensagem na tela e, em seguida, clique em Criar senha.

5) Para sua segurança, será preciso confirmar alguns dados cadastrais.

6) Agora, tire uma selfie utilizando a câmera frontal do celular.

7) Digite o código de verificação que enviamos

 8) Para finalizar, crie a Senha de Acesso (8 dígitos), confirme e pronto. Você já pode acessar o aplicativo Sicoob.

![](_page_20_Picture_11.jpeg)

# BAIXE O APLICATIVO MOOB

![](_page_21_Picture_1.jpeg)

# **1. COMO BAIXAR O APLICATIVO**

### Acesse a loja de aplicativos (Android ou IOS) e digite **SICOOB MOOB.**

![](_page_22_Picture_2.jpeg)

| 9:18                                                                     | ••• 🕑 all 🛜 💷 4          |
|--------------------------------------------------------------------------|--------------------------|
| ← moob                                                                   | Q Y                      |
| Sicoob Moob<br>Sicoob Confederação                                       | Instalar                 |
| <ul> <li>4,8★ Mais de 10 mil</li> <li>60 avaliações Downloads</li> </ul> | Classificação<br>Livre ① |
| <complex-block></complex-block>                                          |                          |

Já pensou ter o universo Sicoob na palma de sua mão?

# ICATIVO

![](_page_22_Picture_6.jpeg)

![](_page_23_Picture_0.jpeg)

### Faça Login **Cooperativa:** 4090 **Conta:** Número da sua conta **Senha:** A mesma senha de 08 dígitos do seu App Sicoob

![](_page_23_Picture_2.jpeg)

| PESSOAL           |                 |  |
|-------------------|-----------------|--|
| CORRENTISTA       | NÃO CORRENTISTA |  |
| TITULAR           |                 |  |
| 1° Titular        | <b>~</b>        |  |
| COOPERATIVA       |                 |  |
|                   |                 |  |
| CONTA CORRENTE    |                 |  |
|                   |                 |  |
| SENHA             |                 |  |
| Habilitar Digital | $\bigcirc$      |  |
| Ent               | rar             |  |
| VER<br>1.5.0      | 5ÃO<br>0001     |  |
|                   |                 |  |

# PARTICIPE DA ASSEMBLEIA

![](_page_24_Picture_1.jpeg)

# PASSO A PASSO

## Durante a Assembleia, perguntas poderão ser feitas por meio do número de WhatsApp: (31) 9 9764-9282.

![](_page_25_Picture_2.jpeg)

Revista Sicoob

>

![](_page_25_Picture_5.jpeg)

![](_page_25_Picture_6.jpeg)

No período da Assembleia, o evento irá aparecer na aba circulada. Clique em "Assembleia Sicoob Coopjus".

![](_page_25_Picture_8.jpeg)

![](_page_26_Picture_0.jpeg)

![](_page_26_Picture_1.jpeg)

### Como acessar a área de votação

- ° Clique no ícone inferior direito (três linhas);
   ° Acesse VOTAÇÕES;
- ° No dia do evento aparecerão as pautas;

![](_page_27_Picture_3.jpeg)

![](_page_27_Picture_4.jpeg)

盒

0-0-0 0000 850

![](_page_28_Picture_0.jpeg)

### **TESTE PARA ASSEMBLEIA**

![](_page_28_Figure_2.jpeg)

![](_page_28_Figure_3.jpeg)

![](_page_29_Figure_0.jpeg)

![](_page_30_Picture_0.jpeg)

![](_page_30_Picture_1.jpeg)

## **SEJA PONTUAL**

Organize-se com antecedência. Antes de começar, verifique o áudio, abra os programas que são necessários para não perder nada quando começar a reunião.

## AMBIENTE

Escolha um lugar silencioso e com uma boa internet. Lembre-se de verificar se barulhos externos podem atrapalhar o andamento da reunião.

### **LEMBRE-SE** Caso não tenha familiaridade com a tecnologia, peça ajuda para alguém.

## **INFORMAÇÕES IMPORTANTES ASSEMBLEIA GERAL EXTRAORDINÁRIA**

Mais informações sobre a AGE estão disponíveis em:  $\bullet$ www.sicoobcoopjus.com.br/assembleias

## SENHA DE ACESSO AO MOOB

A senha de acesso ao Moob, tanto via App quanto na versão Web (pelo navegador) é a mesma senha de 8 dígitos de acesso ao Aplicativo Sicoob.

Caso ainda não possua o App Sicoob, é possível cadastrar uma senha e liberar seu dispositivo utilizando o reconhecimento facial, sem precisar sair de casa.

### Primeira vez no App Sicoob? Aprenda a cadastrar sua Senha de Acesso.

Com ela você pode consultar informações como o saldo da conta e os últimos lançamentos, tudo pelo celular. Essa senha será solicitada sempre que você quiser acessar o aplicativo. Siga o passo a passo para cadastrar agora:

### Passo 1

Abra o App Sicoob e clique em ADICIONAR CONTA.

### Passo 2

Informe se o seu acesso é "Pessoal" ou "Empresarial", preencha os dados solicitados e toque em continuar.

### Passo 3

No seu primeiro login, o app vai solicitar a criação de uma senha de acesso. Leia a mensagem na tela e, em seguida, clique em **CRIAR SENHA**.

### Passo 4

Para sua segurança, será preciso confirmar alguns dados cadastrais. Responda todas as perguntas corretamente.

![](_page_34_Picture_10.jpeg)

### Passo 7

Para finalizar, crie a Senha de Acesso (8 dígitos), confirme e pronto. Você já pode acessar o App Sicoob.

### Passo 5

Agora, tire uma selfie utilizando a câmera frontal do celular.

### Passo 6

Depois, digite o código de verificação que enviamos por SMS. (Caso o número de telefone esteja incorreto, entre em contato com a sua cooperativa para solicitar atualização cadastral).

## Esqueceu sua senha de acesso?

Não se preocupe, você pode criar uma nova senha seguindo o mesmo passo a passo anterior:

### Passo 1

Na tela inicial do App Sicoob, toque em

### ESQUECEU SUA SENHA?

### Passo 2

Em seguida, você será convidado a alterar a senha de forma simples e segura. Leia e depois clique em **CONTINUAR**.

### Passo 3

Para sua segurança, será preciso confirmar alguns dados cadastrais. Responda todas as perguntas corretamente.

### Passo 4

Agora, tire uma selfie utilizando a câmera frontal do celular.

Em caso de bloqueio da senha, siga este mesmo processo.

### Passo 5

Depois, digite o código de verificação que enviamos por SMS. (Caso o número de telefone esteja incorreto, entre em contato com a sua cooperativa para solicitar atualização cadastral).

### Passo 6

Para finalizar, crie a nova Senha de Acesso (8 dígitos), confirme e pronto. Você já pode acessar o App Sicoob.

### Por fim, vem a liberação do dispositivo

Para sua segurança, algumas funcionalidades do app só ficam disponíveis após a liberação do dispositivo. Então, sempre que você utilizar um novo smartphone ou tablet, será necessário autorizar o acesso dele em nossa rede. O processo é bem simples, confira:

### Passo 1

![](_page_36_Picture_3.jpeg)

Acesse o App Sicoob e faça o login.

Passo 2

Acesse MENU LATERAL → ACESSO RÁPIDO → TED

### Passo 3

![](_page_36_Picture_8.jpeg)

Se o seu dispositivo ainda não estiver habilitado para transações, será necessário cadastrá-lo. Digite um apelido, escolha a validade, digite a senha de 4 dígitos e clique em **CONFIRMAR.** 

(Caso você não possua ou tenha esquecido a senha, clique em **ESQUECI A SENHA** e siga o passo a passo de cadastro da senha de efetivação.)

### Passo 4

![](_page_36_Picture_12.jpeg)

Pronto, o dispositivo foi cadastrado. Agora, escolha como você deseja liberá-lo: **com outro dispositivo(A), na cooperativa ou caixa eletrônico(B)** ou **agora(C)**.

![](_page_36_Picture_14.jpeg)

Liberação com outro dispositivo - ao escolher essa opção, o sistema apresentará uma tela com o apelido do dispositivo, sua validade e o código de liberação que deve ser inserido no dispositivo já cadastrado.

Com o outro dispositivo em mãos, acesse MENU LATERAL → OUTRAS OPÇÕES → SEGURANÇA → LIBERAÇÃO DE CELULAR

Depois, informe o código de liberação e faça a leitura do QR Code.

### Passo 5(B)

![](_page_36_Picture_19.jpeg)

Liberação na cooperativa ou caixa eletrônico caso deseje essa opção, dirija-se até a sua cooperativa ou ao caixa eletrônico mais próximo.

### Passo 5(C)

Liberação imediata\* - ao escolher essa opção, o App apresentará a pergunta "Cadastrar um novo dispositivo?". Para confirmar, clique em CONTINUAR.

Para sua segurança, informe corretamente sua data de nascimento e digite os primeiros quatro dígitos do seu CPF.

Tire uma selfie utilizando a câmera frontal do celular.

E, por fim, digite o código de verificação que enviamos por SMS (Caso o número de telefone esteja incorreto, entre em contato com a sua cooperativa para solicitar atualização cadastral).

\*Nessa opção, o limite de operações online será reduzido.

### ATENÇÃO.

Em caso de 3 erros consecutivos, em qualquer uma das etapas de autenticação, o acesso a opção ficará bloqueado por até 24h.

![](_page_36_Picture_29.jpeg)

![](_page_36_Picture_30.jpeg)

Para mais informações, entre em contato conosco pelos canais de atendimento:

Whatsapp: (31) 997649282 Telefone: (31) 2129-8585 Site: www.sicoobcoopjus.com.br/assembleias

![](_page_37_Picture_2.jpeg)